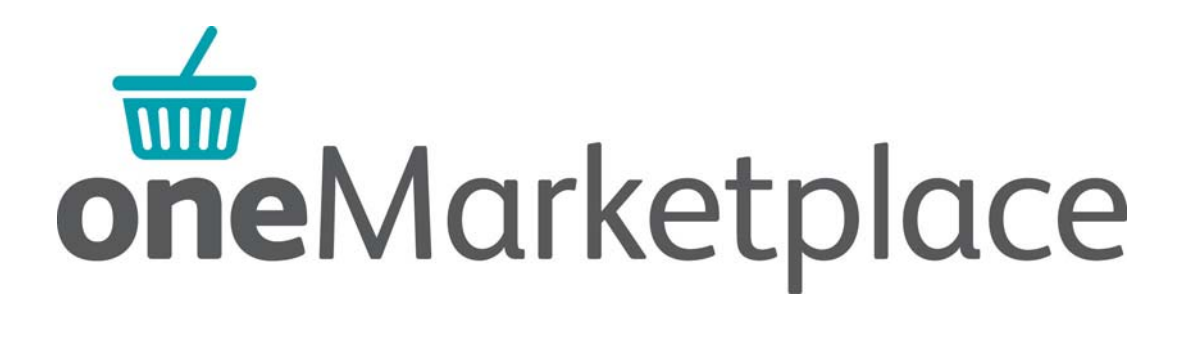

## Supplier - Enabling e-invoicing

In order to turn a purchase order into an invoice by doing a **PO Flip** you will need to enable e-invoicing.

Log onto One Market Place with your user ID - feo\*\*\*\*

On the home page you can select from the quick links on the right hand side of the screen – **set up e-invoicing** 

| oneMarke           | etplace             |                                        |                              |                                    |                                                        |     |                                                                                                    |     |  |
|--------------------|---------------------|----------------------------------------|------------------------------|------------------------------------|--------------------------------------------------------|-----|----------------------------------------------------------------------------------------------------|-----|--|
|                    | Home Administration | Catalogue E-In                         | woicing                      |                                    |                                                        |     |                                                                                                    |     |  |
|                    | Home                |                                        |                              |                                    |                                                        |     |                                                                                                    |     |  |
|                    |                     |                                        | Hello Suppl                  | ier User, your last login was at 2 | 0-Oct-2014 11:53:25                                    |     |                                                                                                    |     |  |
|                    | Ільох               |                                        |                              |                                    |                                                        |     | Purchase Order / Request Number Search                                                                     |     |  |
|                    |                     | New Orders (10)                        |                              |                                    |                                                        |     | search                                                                                                    |     |  |
| Purchase Order No. | Date                | Buyer                                  |                              |                                    | Actions                                                |     |                                                                                                    |     |  |
| IRV0000350         | 09/09/2014 11:02AM  | Emma Wi                                | Ison, IHA Resources          |                                    | 📆 🖉                                                    | 10  | Receipted Orders                                                                                           |     |  |
| IRV0000299         | 01/09/2014 11:32AM  | Sara Baldwn, INA Resources             |                              |                                    | 10.0                                                   | 6   | IRV0000508 Michelle Foirbairn, IHA Housing Management                                                      |     |  |
| IRV0000250         | 28/08/2014 12:54PM  | Joan McTurk, IHA Community Involvement |                              |                                    | 10.0                                                   | 10  | IRV0000506 Michelle Fairbairn, IHA Housing Management<br>IRV0000488 Joan McTurk, IHA Community Involvement |     |  |
| IRV0000247         | 28/08/2014 12:50PM  | Kathryn Morrison, IHA Resources        |                              |                                    | 10 B                                                   |     |                                                                                                    |     |  |
| 1040000108         | 26/08/2014 12-10PM  | Mark Abre                              | Made Abrohust THA Destructor |                                    |                                                        | 100 | IRV0000485 Michelle Fairbaim, IHA Housing Management                                                       | £ £ |  |
| [more]             | 20100201112.10111   |                                        |                              |                                    |                                                        | 10  | IRV0000484 Michelle Fairbairn, IHA Housing Management                                                      |     |  |
|                    |                     | Use                                    | er Requests (0)              |                                    |                                                        |     | [more]                                                                                                    |     |  |
| Request No.        |                     | Date                                   |                              | Туре                               | Buyer                                                  |     | Quick Links                                                                                                |     |  |
|                    |                     | Lat                                    | test E-Invoices              |                                    |                                                        |     | shared baskets                                                                                             |     |  |
| Invoice Number     | Buyer Organisation  | PO Number                              | Invoice Date                 | Original Format                    | Status<br>approved for payment<br>approved for payment |     | view quote requests<br>view ordens<br>where e-involces<br>setupinvolcing<br>request details change         |     |  |
| 108                | Irvine              | IRV0000508                             | 09/10/2014                   | Supplier PO Flip                   |                                                        |     |                                                                                                    |     |  |
| 105                | Irvine              | IRV0000506                             | 09/10/2014                   | Supplier PO Flip                   |                                                        |     |                                                                                                    |     |  |

Or from administration and select e-invoicing

This page will show e-invoicing is currently disabled.

| * da 10.01                              | -                                | - Indiana Surger            | ing state , Manual Word    |                           |                    | - 0 ×   |
|-----------------------------------------|----------------------------------|-----------------------------|----------------------------|---------------------------|--------------------|---------|
| m https://riverside.training.egsgroup.o | om/idea/useradmin/vendoreinvoici | ngsetup.jsp?message 🔎 - 🗎 🖒 | C RIC                      | You Have Logged Out of th | Manage e-Invoicing | × n * Φ |
| Supplier User (Ducto)                   |                                  |                             |                            | TRAINING                  | My Account Help Lo | g Dut   |
| oneMarketplace                          |                                  |                             |                            |                           |                    |         |
| Home Administr                          | ration Catalogue E-Invoic        | ing                         |                            |                           |                    |         |
| Profiles E-Invoicing                    | Setup                            |                             |                            |                           |                    |         |
| E-invoicing disabled                    |                                  |                             |                            |                           |                    |         |
|                                         |                                  | E-invoicing is currently    | disabled change            |                           |                    |         |
|                                         |                                  |                             |                            |                           |                    |         |
|                                         |                                  |                             |                            |                           |                    |         |
| oneMarketplace was develop              | ed and implemented by            | Copyright © 2002 - 2014 Que | stions? Comments? Please g | ive us your feedback.     |                    |         |
|                                         |                                  |                             |                            |                           |                    |         |
|                                         |                                  |                             |                            |                           |                    |         |
|                                         |                                  |                             |                            |                           |                    |         |
|                                         |                                  |                             |                            |                           |                    |         |
|                                         |                                  |                             |                            |                           |                    |         |
|                                         |                                  |                             |                            |                           |                    |         |
|                                         |                                  |                             |                            |                           |                    |         |
|                                         |                                  |                             |                            |                           |                    |         |
|                                         |                                  |                             |                            |                           |                    |         |

To enable e-invoicing tick the organisation name you wish to enable and select update.

(If you supply to more than one of our entities then you will need to enable each one separately)

A message will appear in red to advise E-invoicing preferences are updated.

| oneMarketplace                                                                                                    |                                                                                                    |                                                                                 |  |  |  |  |  |  |  |
|----------------------------------------------------------------------------------------------------|----------------------------------------------------------------------------------------------------|---------------------------------------------------------------------------------|--|--|--|--|--|--|--|
| Home Administration Catalogue E-Involcing                                                                                                    |                                                                                                    |                                                                                 |  |  |  |  |  |  |  |
| Profiles E-Invoicing Setup                                                                                                    |                                                                                                    |                                                                                 |  |  |  |  |  |  |  |
| E-invoicing buyer preferences updated                                                                                                    |                                                                                                    |                                                                                 |  |  |  |  |  |  |  |
|                                                                                                    | invoicing is currently enabled change                                                                                                    |                                                                                 |  |  |  |  |  |  |  |
| Please note:                                                                                                    | Please note:                                                                                                    |                                                                                 |  |  |  |  |  |  |  |
| If the buying organisation HAS NOT yet elected to allow e-invoicing (Enabled b)<br>only be possible rate: the corresponding buying organisation has also elected to<br>If the buying organisation HAS alleady elected to allow e-invoicing with you (En<br>corresponding buying organisation. | yere = "No"), then ticking the "Enabled" checkbox means that you as the supplier is electing to<br>one enrowing multi you. ed by Buyer = "Yes"), then ticking the "Enabled" checkbox means that you can immediately st | e enter your own e-invoices, but this will<br>tart submitting e-invoices to the |  |  |  |  |  |  |  |
| Organisation Name                                                                                                    | w are buying organisations available for e-involcing.<br>Enabled by Buyer                                                                                                    | Enabled                                                                         |  |  |  |  |  |  |  |
| Riverside Group                                                                                                    | Yes                                                                                                    |                                                                                 |  |  |  |  |  |  |  |
| Evolve                                                                                                    | Yes                                                                                                    |                                                                                 |  |  |  |  |  |  |  |
| Irvine                                                                                                    | Yes                                                                                                    |                                                                                 |  |  |  |  |  |  |  |
| Prospect                                                                                                    | Yes                                                                                                    |                                                                                 |  |  |  |  |  |  |  |